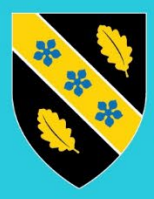

Prifysgol Cymru Y Drindod Dewi Sant University of Wales Trinity Saint David

# BYOD – iOS – Cofrestru Dyfeisiau

Sylwer: Os cewch chi'r neges flocio ganlynol fel y llun ar y chwith, cliciwch continue, yna "GET THE APP' a mynd ymlaen i gam 3.

..... 🗢 🔳

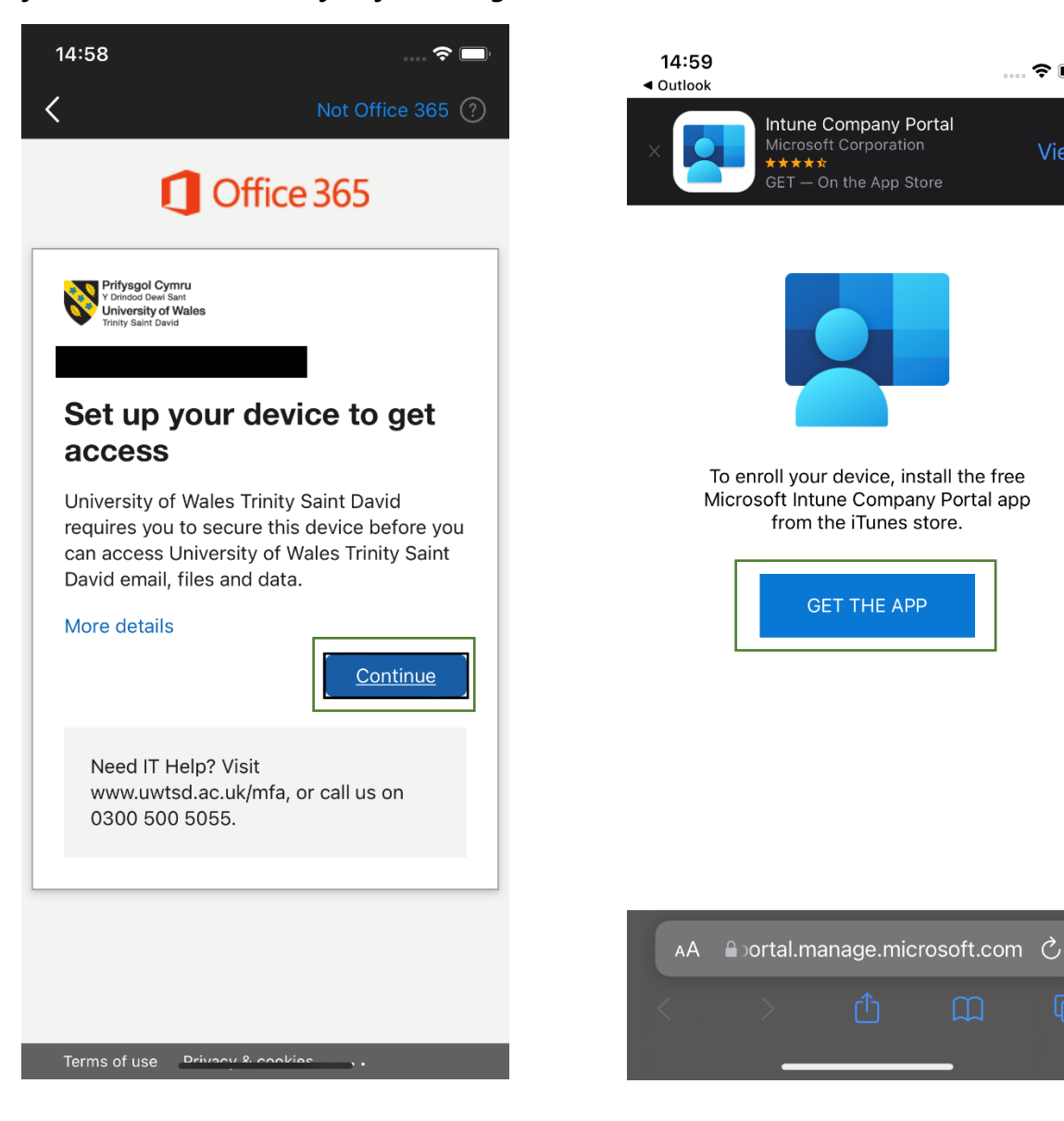

Agorwch yr 'App Store' a geir o fewn y ddewislen ar eich ffôn.

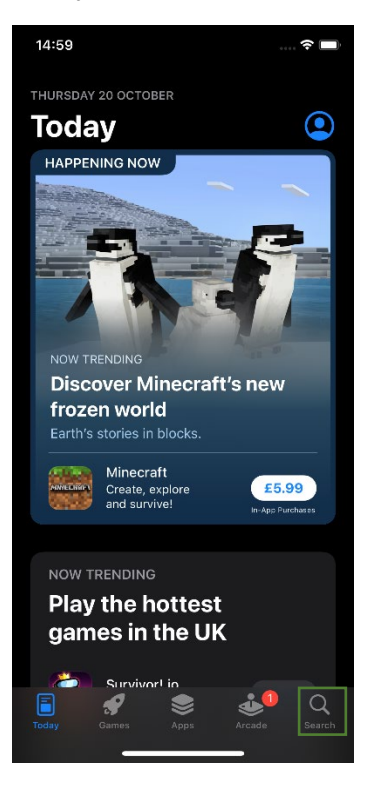

## Cam 2

Dewiswch 'Search' ar waelod y sgrin ar y dde a theipio 'Company Portal' ac yna clicio 'search' ar y bysellfwrdd.

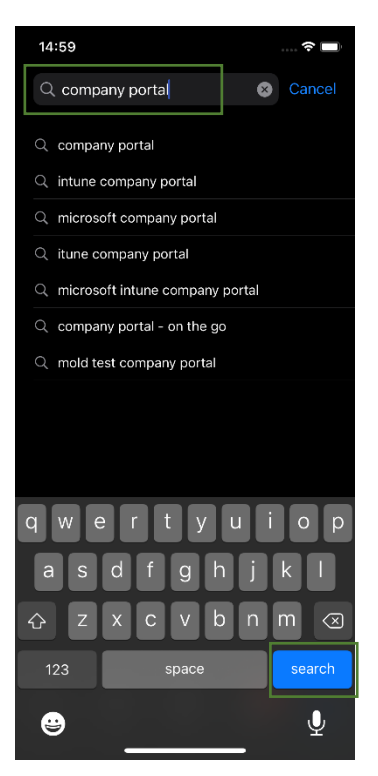

Dewiswch 'Intune Company Portal' ac yna clicio 'Get'.

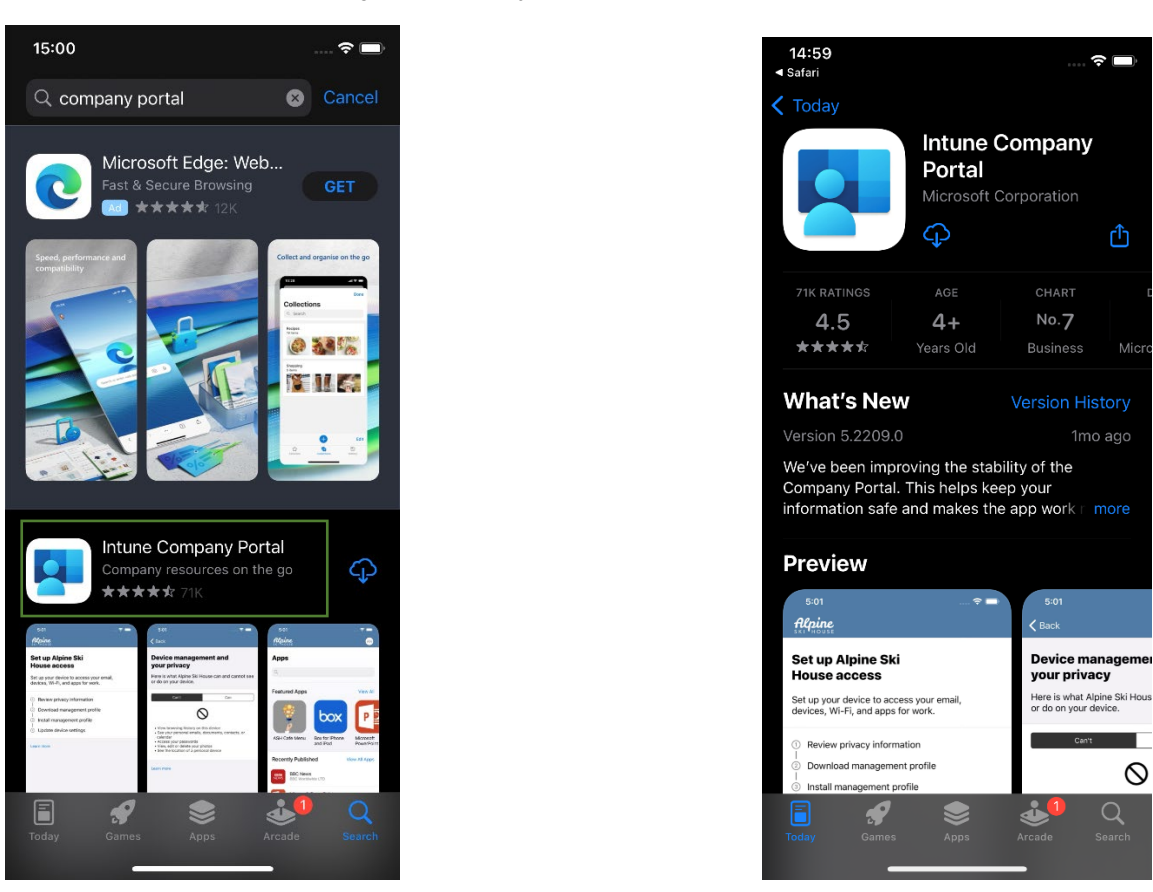

#### Cam 4

Pan fydd wedi'i osod, agorwch yr 'Intune Company Portal', a chlicio 'Sign in'.

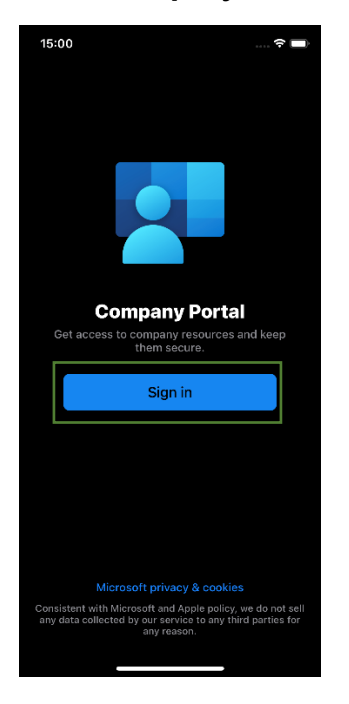

Teipiwch eich cyfeiriad e-bost prifysgol, clicio 'Next' ac yna eich cyfrinair a chlicio 'Sign in'.

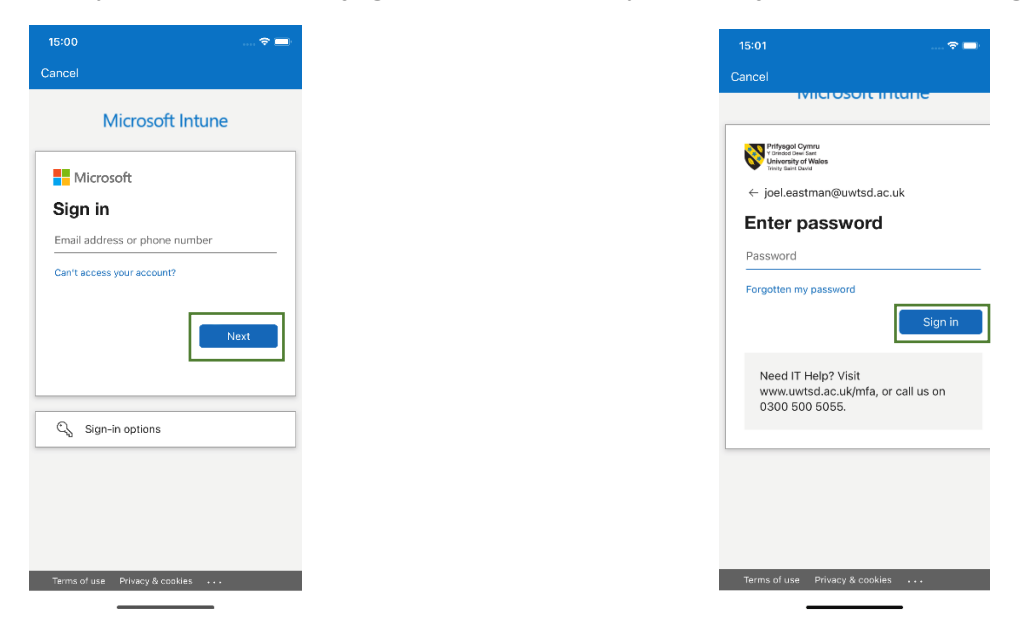

## Cam 6

Cadarnhewch y neges ddilysu MFA

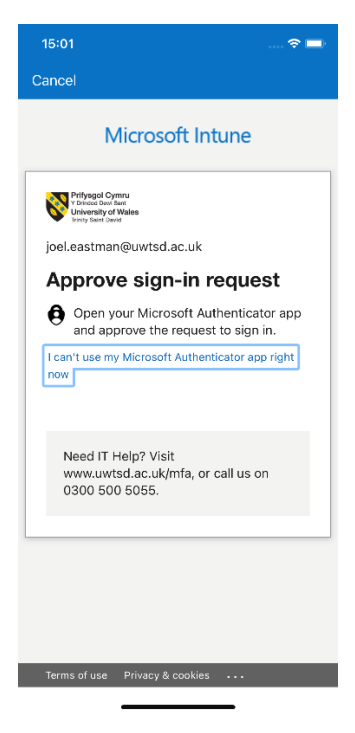

Galluogwch hysbysiadau drwy glicio 'OK' ac yna 'Allow'.

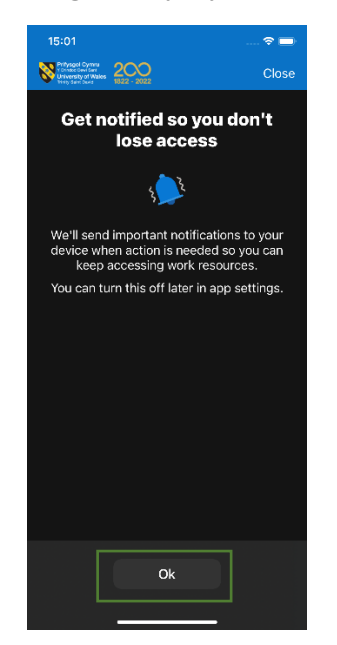

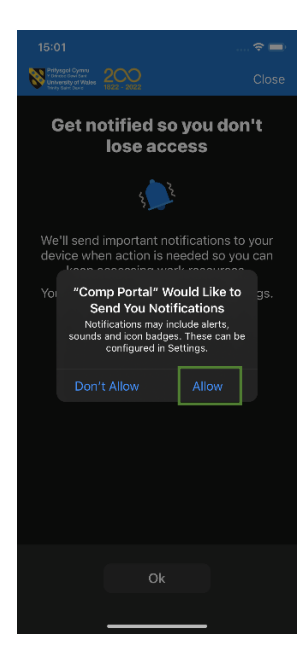

## Cam 8

Cliciwch 'Begin' i ddechrau'r broses osod.

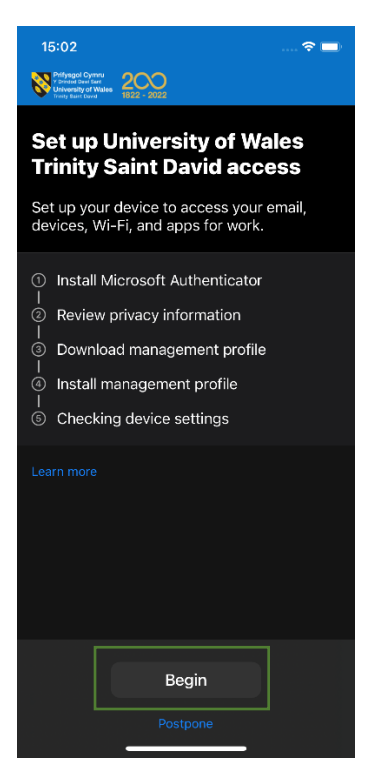

Os nad yw '**Microsoft Authenticator**' wedi'i osod ar eich dyfais yn barod, cliciwch '**Install** from App Store' ac yna clicio '**Get**'.

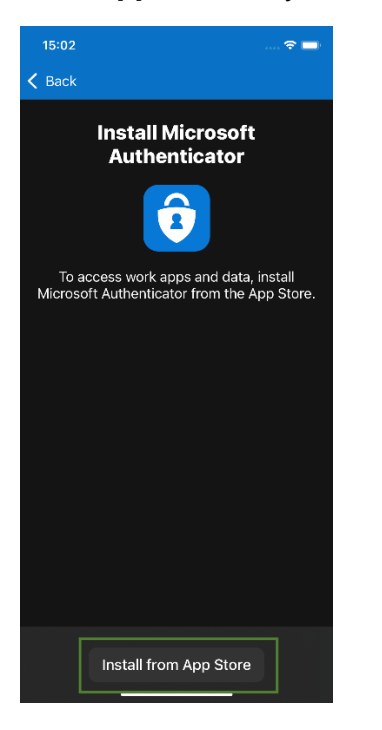

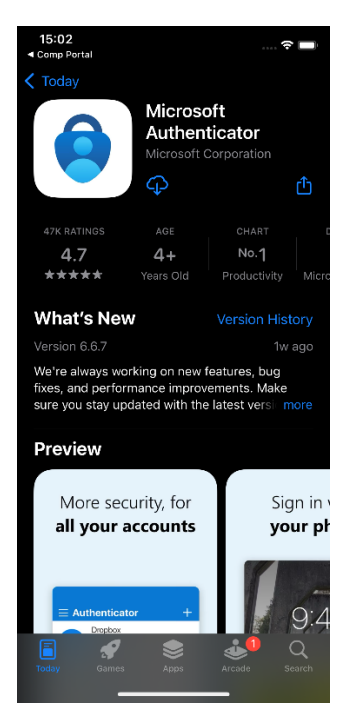

#### Cam 10

Ewch yn ôl i'r '**Company Portal**' ac yna fe welwch y sgrin isod. Os gwelwch chi'n sgrin isod gydag un tic gwyrdd, cliciwch '**Continue**'.

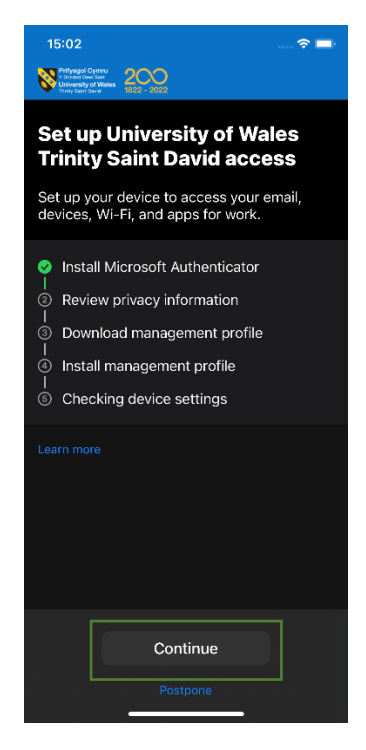

Cadarnhewch eich bod yn hapus gyda'r data mae'r brifysgol yn **gallu** a **ddim yn gallu** eu gweld drwy glicio '**Continue**'.

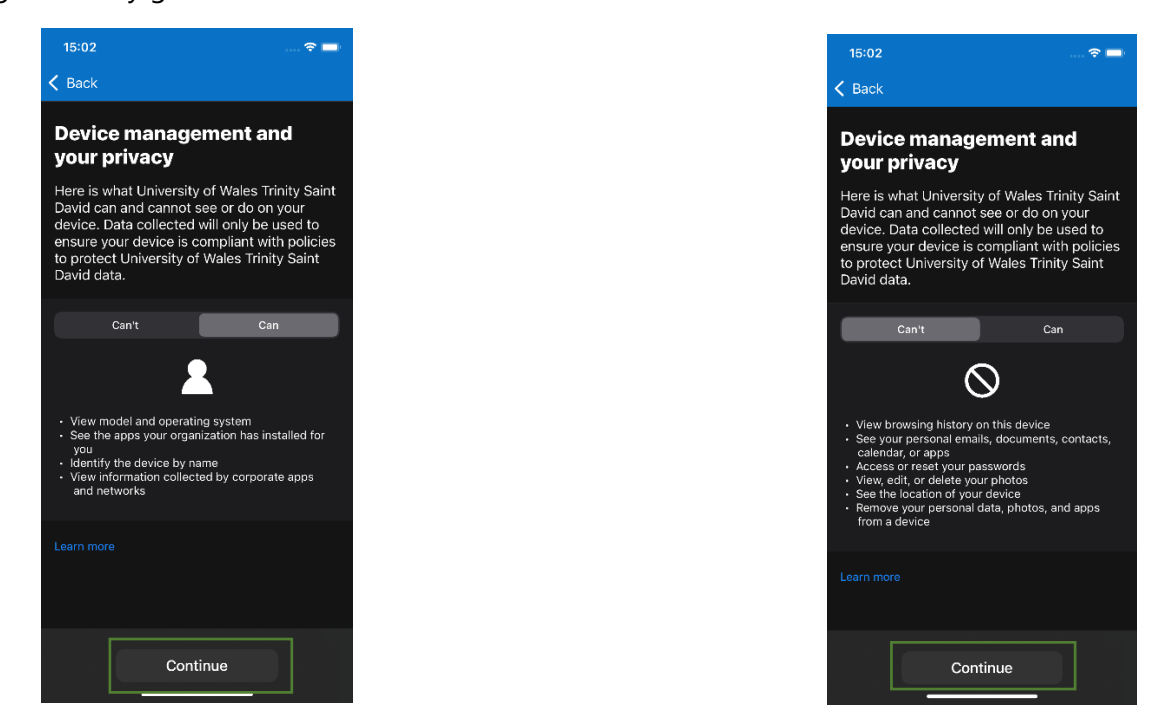

#### Cam 12

Bellach fe ddylech weld **dau dic gwyrdd.** Cliciwch '**Continue'** i fynd ymlaen i gam nesaf y broses gofrestru, sef lawrlwytho'r proffil rheoli.

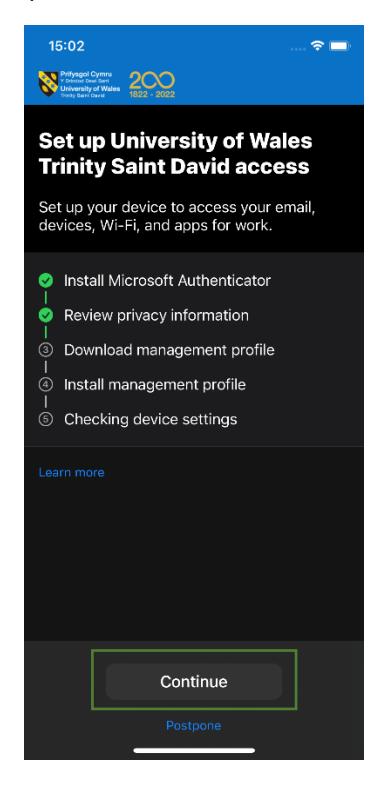

Cliciwch '**Allow**' fel y gellir dechrau lawrlwytho'r proffil rheoli. Pan fydd wedi'i lawrlwytho fe gewch hysbysiad i gadarnhau bod y proffil wedi cael ei lawrlwytho ac yna gallwch glicio '**Close**'.

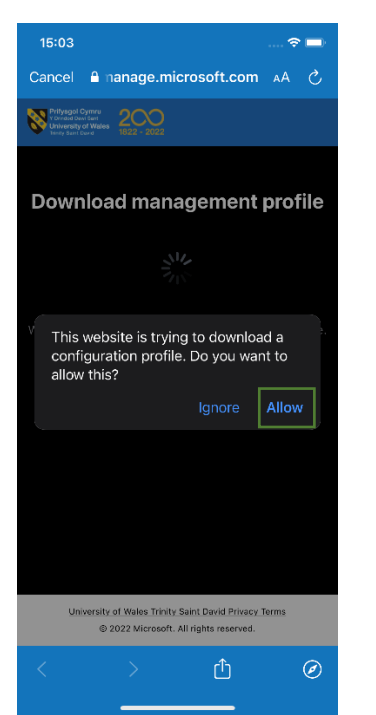

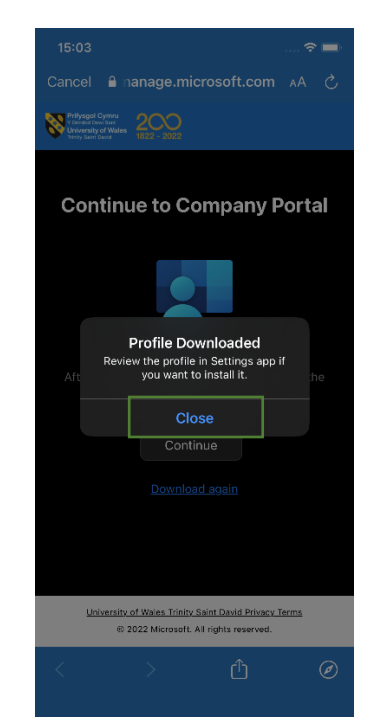

### Cam 14

Cliciwch '**Continue**' i fynd yn ôl i'r rhestr wirio ac yna clicio '**Continue**' eto i osod y proffil rheoli a lawrlwythwyd.

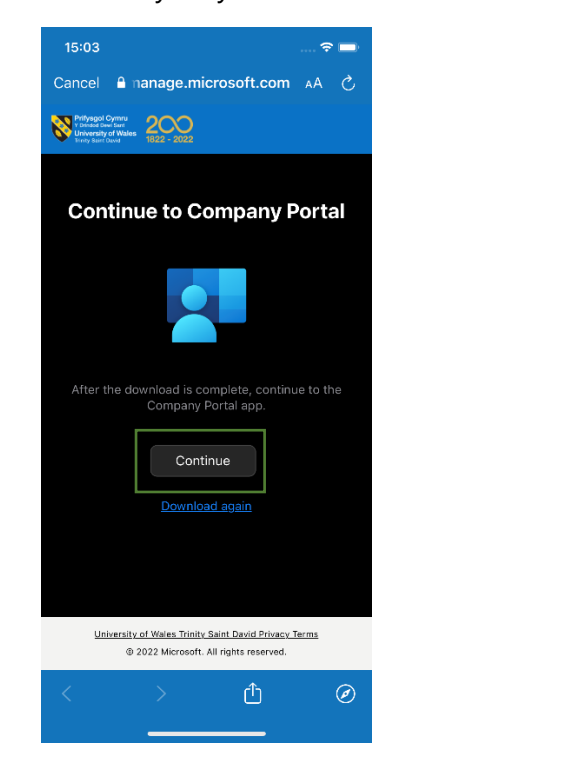

| 19<br><b>8</b> | 5:03<br>Prifyagol Cymeu<br>y Orrdod Daw Bar<br>University of Wales<br>Treaty Save David                                                    | 200                                                                       |                                                   |  |  |  |
|----------------|----------------------------------------------------------------------------------------------------|---------------------------------------------------------------------------|---------------------------------------------------|--|--|--|
| Se<br>Tr<br>Se | Set up University of Wales<br>Trinity Saint David access<br>Set up your device to access your email,<br>devices, Wi-Fi, and apps for work. |                                                                           |                                                   |  |  |  |
| 9-0-0-0-0      | Install Mic<br>Review pri<br>Download<br>Install mar<br>Checking                                                                           | rosoft Authe<br>ivacy inform<br>managemen<br>nagement pr<br>device settir | enticator<br>ation<br>nt profile<br>rofile<br>ngs |  |  |  |
|                |                                                                                                    |                                                                           |                                                   |  |  |  |
|                |                                                                                                    | Continu                                                                   | ie<br>e                                           |  |  |  |

Nawr fe gewch set o gyfarwyddiadau ar sut i osod y proffil rheoli.

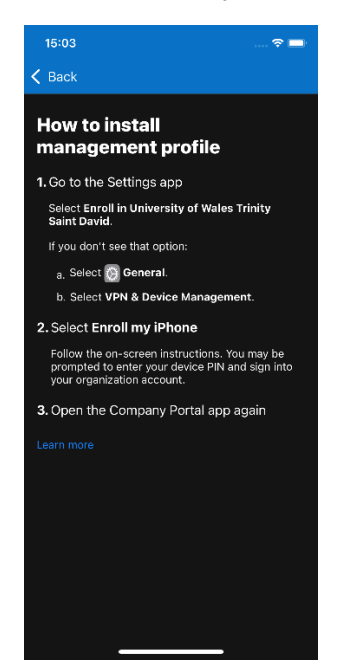

## Cam 16

Ewch i'r ap '**Settings**' ar eich tudalen gartref a dewis '**Enrol in University of Wales Trinity Saint David**'.

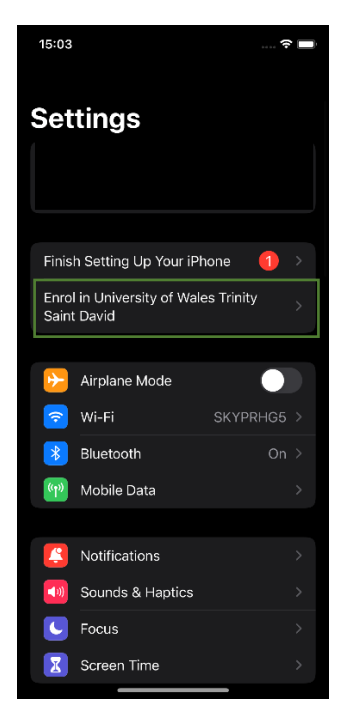

Cliciwch 'Enrol my iPhone' a theipio cod mynediad eich ffôn.

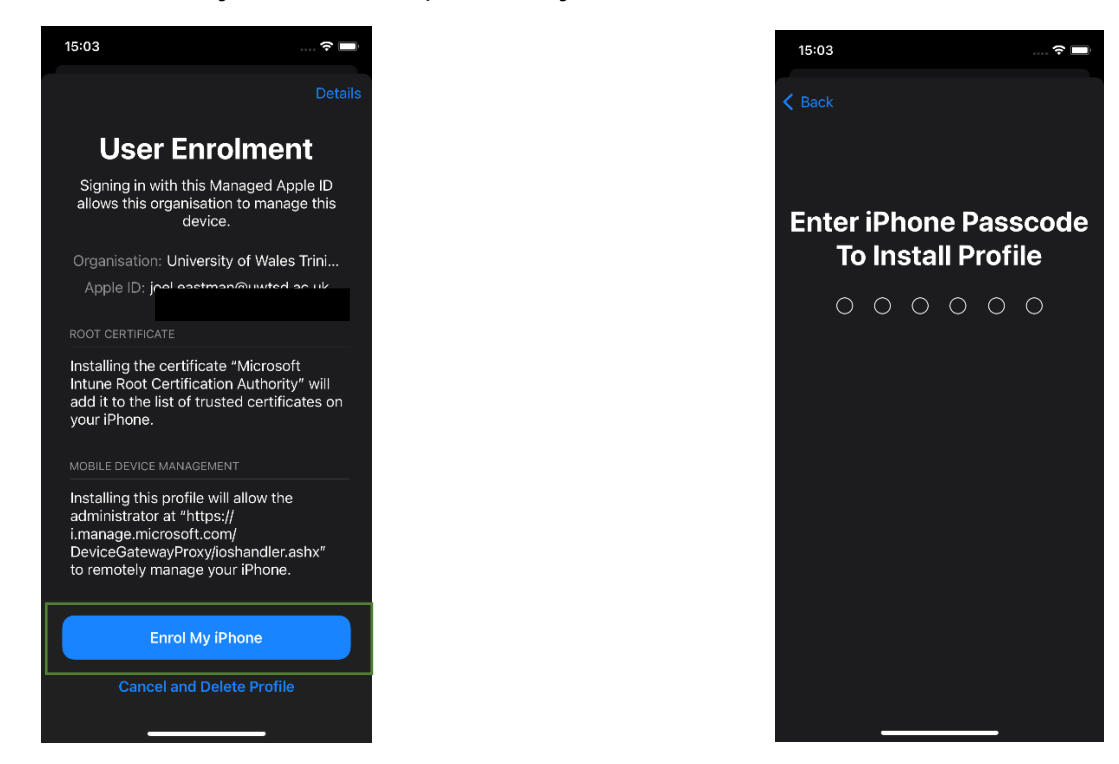

#### **Cam 18**

Bydd y broses yn dechrau i'ch mewngofnodi i'ch cyfrif prifysgol. Bydd wedyn yn gofyn am gadarnhad os ydych chi eisiau parhau. Cliciwch '**Continue'**.

| 15   | :03          | <b>?</b> 🗖                                                   | ) |
|------|--------------|--------------------------------------------------------------|---|
| < Ва |              |                                                              |   |
|      | Sign in to l | <b>Sign in</b><br>Jniversity of Wales Trinity<br>Saint David |   |
|      | Apple ID     |                                                              |   |
|      |              |                                                              |   |
|      | -            |                                                              |   |

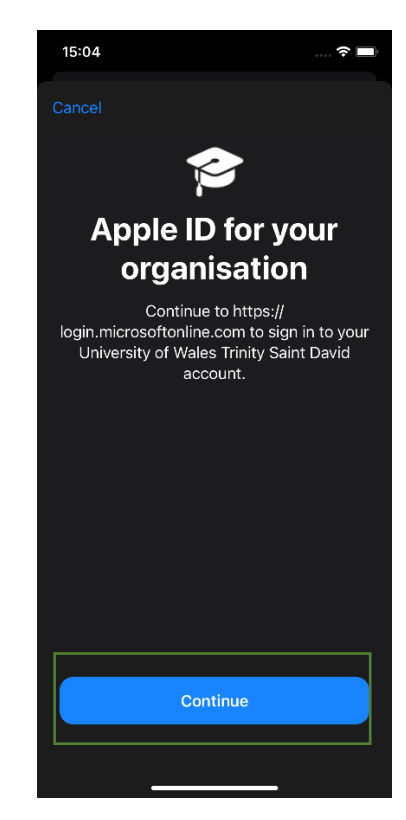

Teipiwch eich cyfrinair prifysgol a chadarnhau'r neges ddilysu MFA.0}

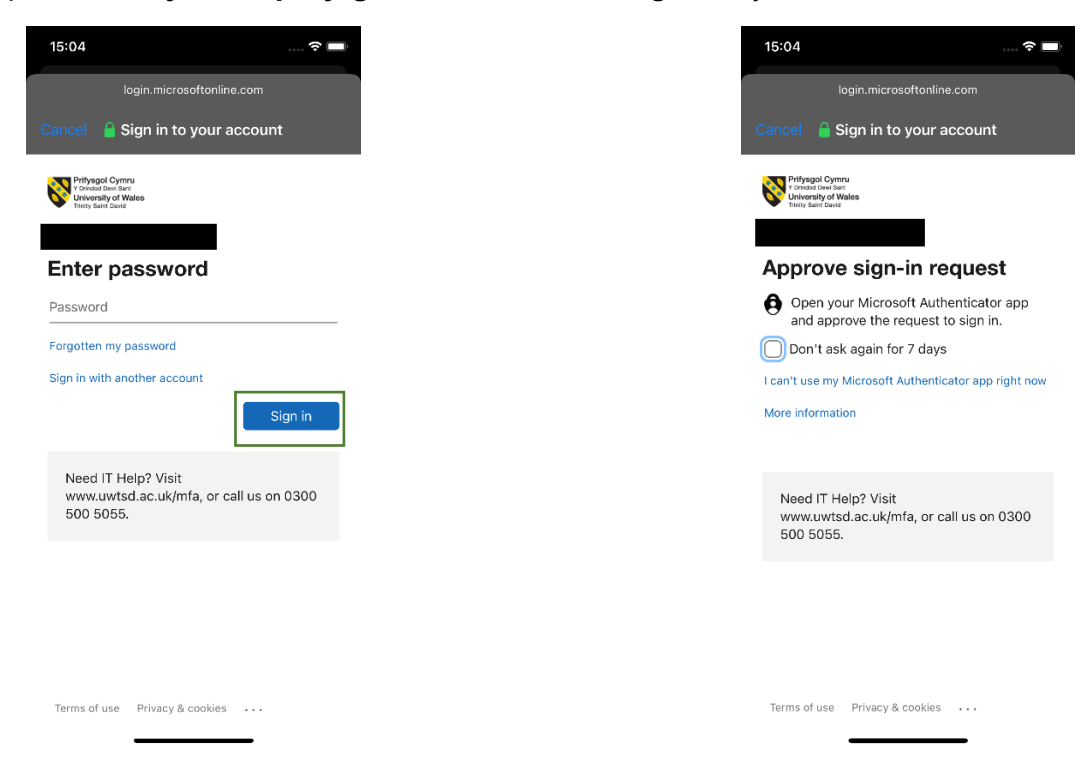

#### Cam 20

Bydd y proffil rheoli'n **cwblhau'r** mewngofnodi ac yna caiff ei osod yn llwyddiannus fel cyfrif ar eich dyfais.

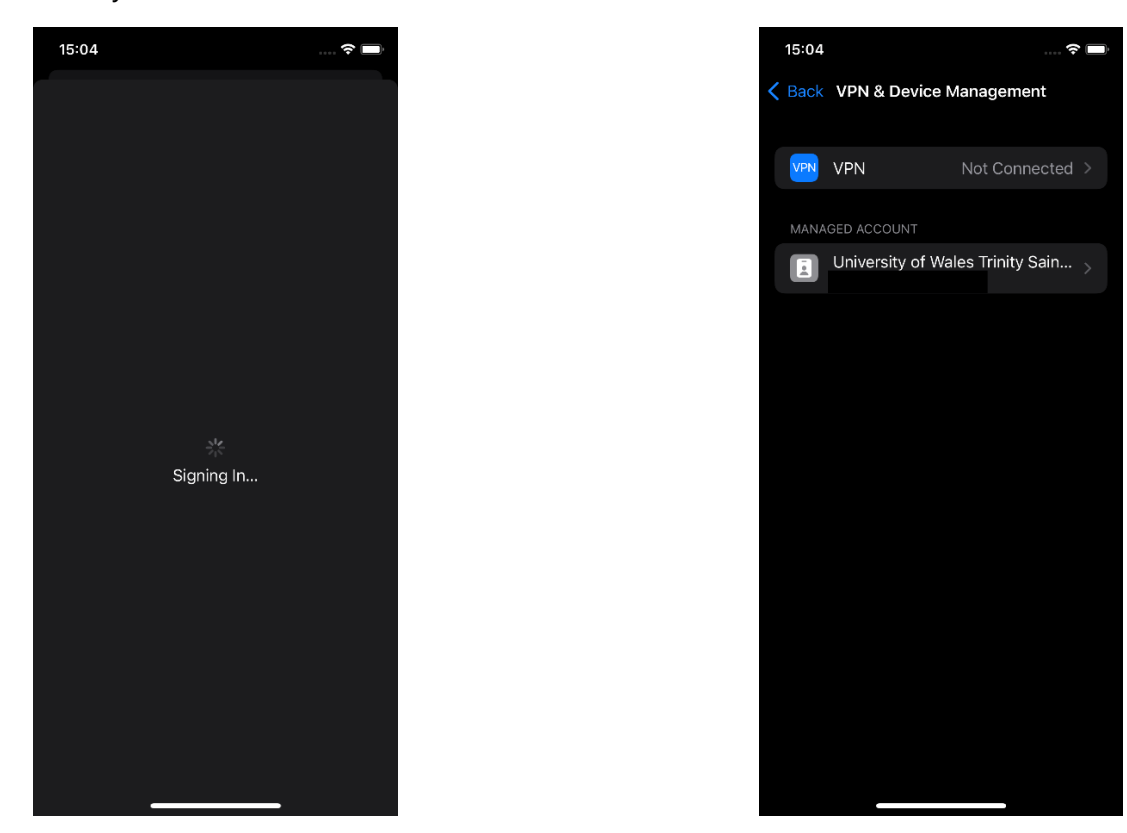

**Ewch** yn ôl i'r '**Company Portal**' a dylai fod tic gennych erbyn hyn i gadarnhau bod y proffil rheoli wedi'i osod. Cliciwch '**Continue**' i wirio cydymffurfedd y ddyfais. Gall y cam hwn gymryd rhai munudau.

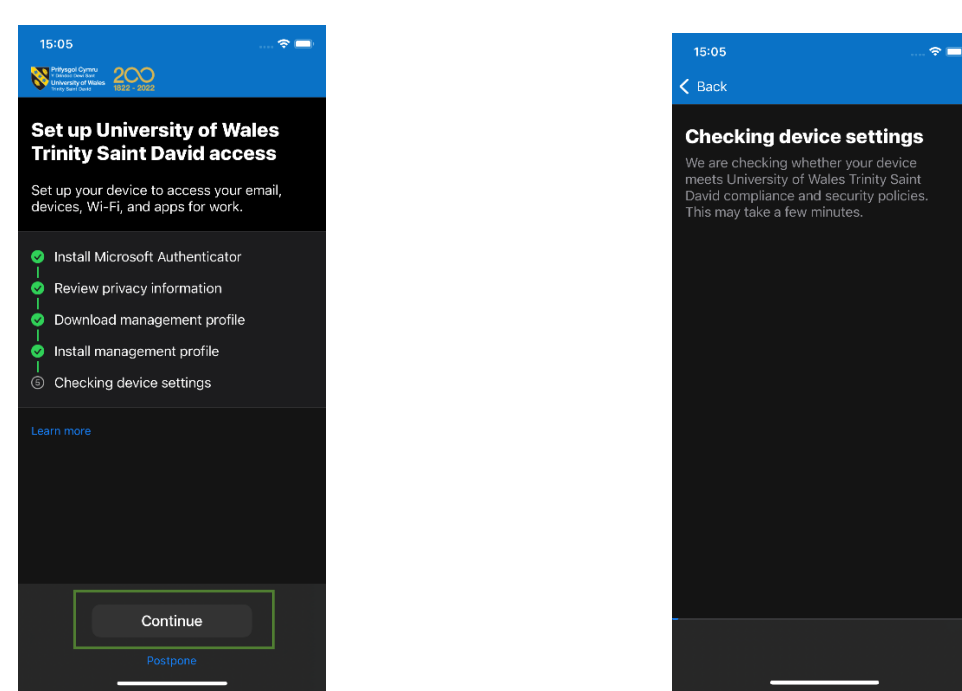

#### Cam 22

**Pan** fydd y gwiriad cydymffurfedd wedi'i gwblhau, fe welwch fod tic gwyrdd wrth bob cam ar y rhestr osod. Cliciwch '**Done**' ac mae eich dyfais bellach wedi'i chofrestru'n llwyddiannus ac yn gallu cael mynediad at ddata corfforaethol.

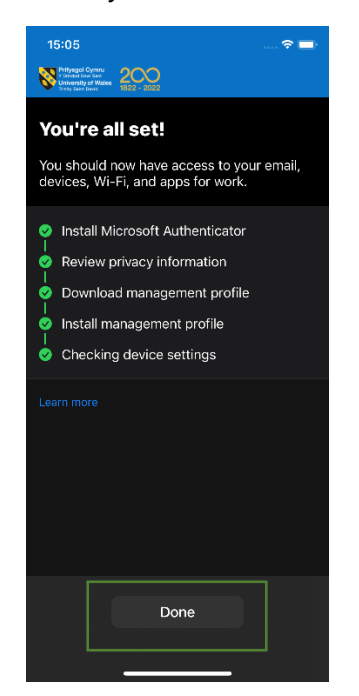

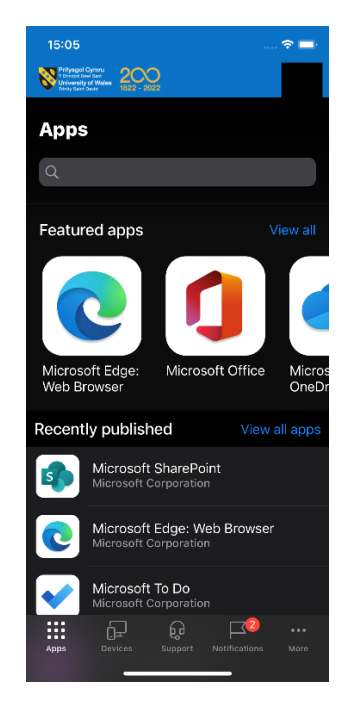

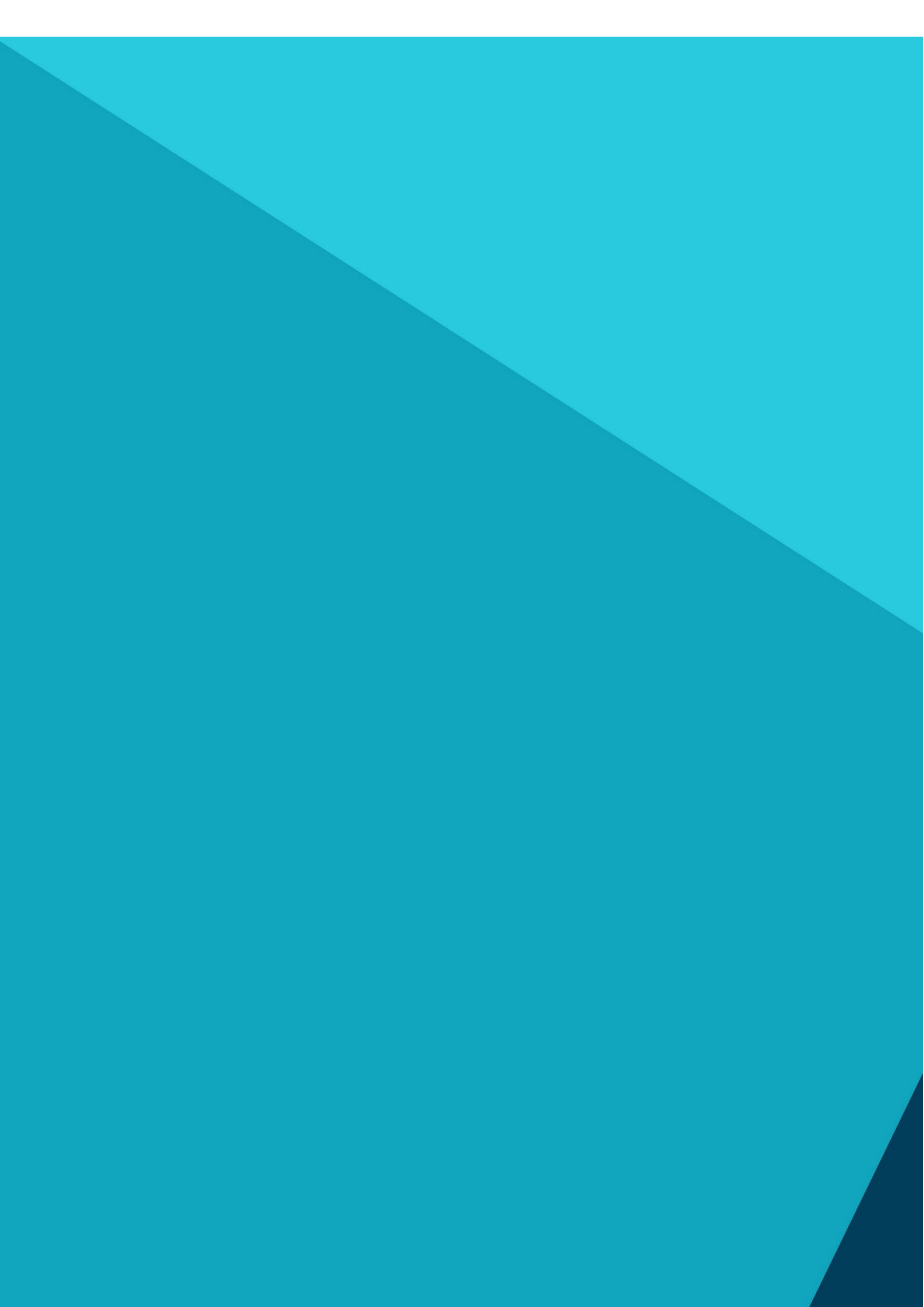